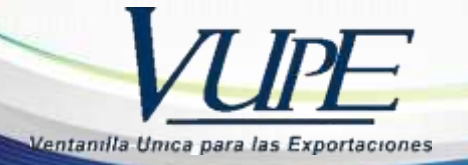

**RED-I-004** 

COMPARTA SUS COI

# INSTRUCTIVO PARA LA ELABORACION DE RECTIFICACION DUCA

1. Ingresa al portal seadex <u>http://seadexweb.export.com.gt/sdx/home</u> coloca usuario y contraseña.

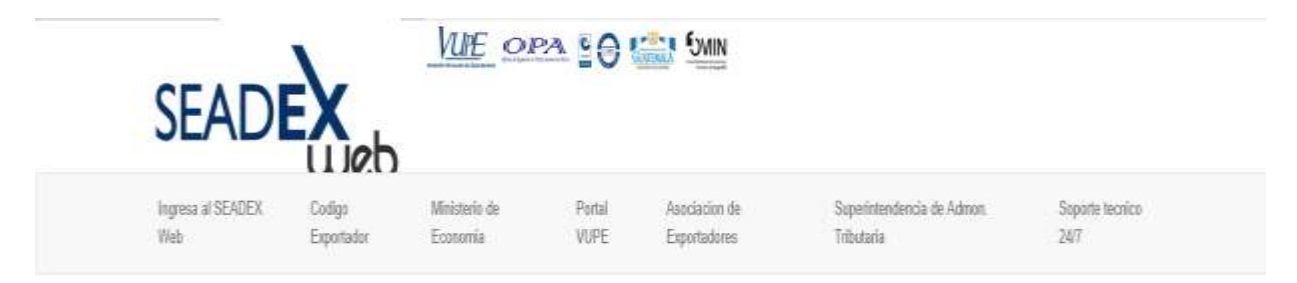

ULTIMAS NOTICIAS:

 Obtener Código Exportador
 Iniciar sesión

 Iniciar Sesión
 Usuario

 Iniciar Sesión
 Iniciar Sesión

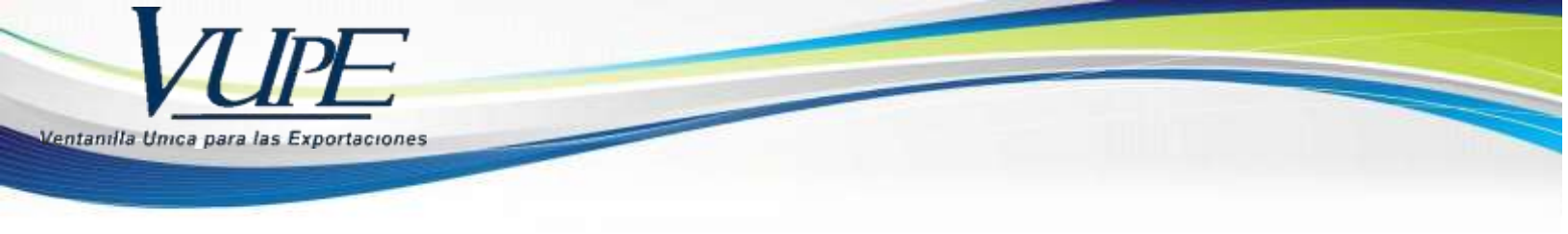

2. Elegir la DUCA "37" aprobado la cual desea rectificar.

| Serie Documento: |              |                  |                         | •              |                |                 |              |
|------------------|--------------|------------------|-------------------------|----------------|----------------|-----------------|--------------|
| Ventanilla:      | •            | Del Documento:   | XXX                     | AL D           | ocumento:      |                 |              |
| Año:             | 2019         | Del Correlativo: |                         | ALC            | Correlativo:   |                 |              |
| Exportador:      | ٩            | Fecha Inicial:   | <dd mm="" yyyy=""></dd> | 15 F           | echa Final:    | :dd/MM/yyyy>    | 15           |
| País Destino:    | •            | Estado:          |                         | *              |                |                 |              |
| Requisito:       | •            | Numero:          |                         |                |                |                 |              |
| Nuevo            | Buscar Limpi | ar               |                         | Datos del Doci | Imento         | ctualizar Dato: |              |
| ocumento VCA     | Estado       | País Destino     | Tipo de Doci            | Documento      |                | VCA             |              |
| :                | APROBADO     | US               | COMPLEMENTAI            | Estado         | APROBADO       |                 |              |
|                  |              |                  |                         | Usuario        |                |                 | ]            |
|                  |              |                  |                         | Observaciones  | ;              |                 |              |
|                  |              |                  |                         | Navegación o   | lel Documento  |                 |              |
|                  |              |                  |                         | Encabezad      | o De           | etalle          | Doc. Soporte |
|                  |              |                  |                         | Firmas Elec    | trónicas del D | Documento       |              |
|                  |              |                  |                         | SAT            |                |                 |              |

## Listado de Solicitudes

3. Selecciona botón generar DUCA

Funciones Adicionales Documento Generar DUCA

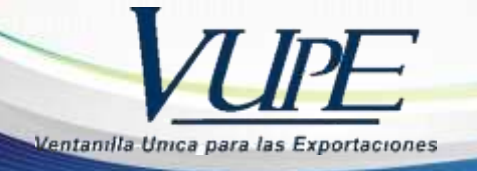

4. Selecciona el tipo de DUCA, luego presiona el botón aceptar.

| r DUA   |           |                                                                                                    |  |
|---------|-----------|----------------------------------------------------------------------------------------------------|--|
|         |           |                                                                                                    |  |
|         | (         | GENERACIÓN DE DOCUMENTOS DEPENDIENTES                                                                                            |  |
| DOCUM   | ENTO ACTU | JAL                                                                                                    |  |
| Serie:  | DCM       | Tipo: 30 Documento:                                                                                                    |  |
| Descrip | ción: COI | MPLEMENTARIA                                                                                                    |  |
| DOCUM   | ENTOS DEP | PENDIENTES                                                                                                    |  |
| Listado | :         | Descripción: RECTIFICATORIA                                                                                                    |  |
| DRC -   | 30        | ES LA DECLARACIÓN QUE PERMITE REALIZAR LA<br>RECTIFICACIÓN DE LA INFORMACIÓN CONTENIDA EN UNA<br>DECLARACIÓN DE CUALQUIER CLASE. |  |

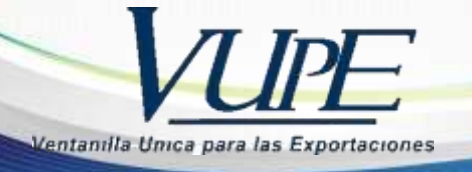

5. Selecciona la casilla donde desea modificar la información en las pantallas 1,2,3.

#### Pantalla # 1

| 11. Datos Adi          | cionales DUA             |                                                                          |   |                                               |        |                         |        |    |  |
|------------------------|--------------------------|--------------------------------------------------------------------------|---|-----------------------------------------------|--------|-------------------------|--------|----|--|
| No. DUA:               |                          | 01 - Compraventa a precio firme para la exportación hacia o desde el t 💌 |   |                                               |        |                         |        |    |  |
| Clase:                 | 36                       | Deposito Temporal:                                                       |   | TPB - DEPÓSITO TEMPORAL ADUANA PUERTO BARRIOS |        |                         |        |    |  |
| Régimen:               | 22 🔻                     |                                                                          |   | Tipo de Cambio:                               | 7.6723 | Total Líneas:           | 0      |    |  |
| Nodalidad:             | ED 🔻                     |                                                                          |   | TotalPesoBruto:                               | 20184  | Total Bultos:           | 225    |    |  |
| Ciudad<br>Exportación: | GUATEMALA                |                                                                          |   | No. Formas A,B y C:                           | 0      | Total FOB:              | 7993.3 |    |  |
| exportación.           |                          |                                                                          | • | Fecha Salida Mercadería                       | 12     | <dd mm="" yyyy=""></dd> |        | 15 |  |
| lncoterm               |                          |                                                                          |   |                                               |        |                         |        |    |  |
| 12. IncoTerm           |                          |                                                                          |   |                                               |        |                         |        |    |  |
| eleccione IncoTe       | erm: FOB - Libre a bordo |                                                                          |   | •                                             |        |                         |        |    |  |
| _                      |                          |                                                                          |   |                                               |        |                         |        |    |  |
| Observacio             | ones                     |                                                                          |   |                                               |        |                         |        |    |  |
| 13. Observaci          | ones                     |                                                                          |   |                                               |        |                         |        |    |  |
| - FEL1000267           |                          |                                                                          |   |                                               |        |                         |        |    |  |

EL DECLARANTE NO SE ENCUENTRA SUJETO A NINGUNA ACCIÓN FISCALIZADORA POR PARTE DE LA ADMINISTRACIÓN TRIBUTARIA

#### Pantalla #2

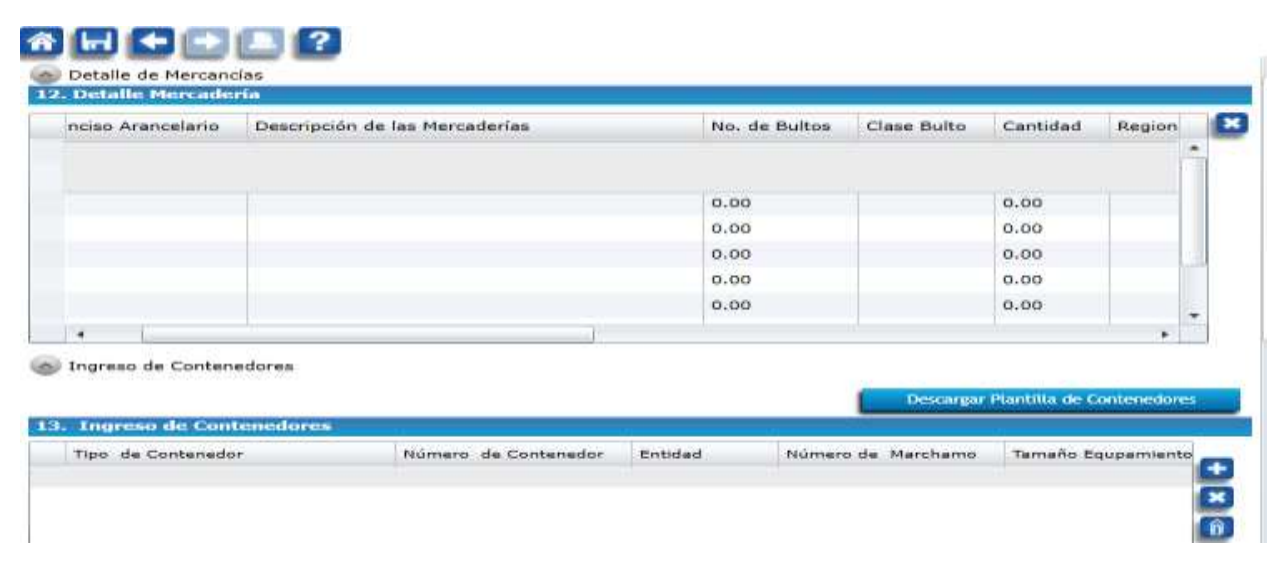

seadex@agexport.org.gt

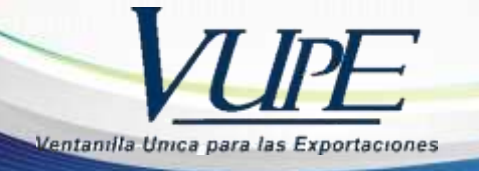

#### Pantalla #3

| Docu<br>1. Docu | umento Soporte Dua<br>umentos Soporte |                  |        |   | Generar Documento |
|-----------------|---------------------------------------|------------------|--------|---|-------------------|
| Тіро            | Documento Soporte                     | Número Documento | Emisor |   | Fecha             |
| •               |                                       |                  |        | ] | Þ                 |

6. Da click en el boton de guardar y luego enviar

| Operaciones Manuales | Enlaces Relacionados | 🗲 Modificar Solicitud (SL) | Enviar Solicitud 🛛 🔿 |
|----------------------|----------------------|----------------------------|----------------------|
|                      |                      |                            | $\wedge$             |
|                      |                      |                            |                      |
| 중┟┥ ← ≞ ?            |                      |                            |                      |
| -Λ                   |                      |                            |                      |
| ነስ                   |                      |                            |                      |
| U                    |                      |                            |                      |

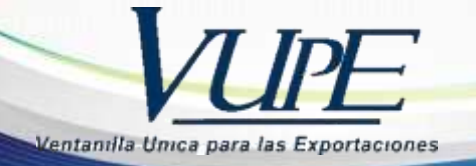

7. Presiona boton para regresar a la pantalla de inicio listado de solicitudes.

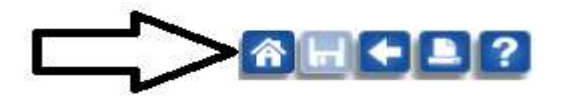

### Listado de Solicitudes

| Serie Documento: |   |                  | •                       | ]  |                 |                         |    |
|------------------|---|------------------|-------------------------|----|-----------------|-------------------------|----|
| Ventanilla:      |   | Del Documento:   |                         | ]  | Al Documento:   |                         | 1  |
| Año:             |   | Del Correlativo: |                         | ĺ  | Al Correlativo: |                         | 1  |
| Exportador:      | ٩ | Fecha Inicial:   | <dd mm="" yyyy=""></dd> | 15 | Fecha Final:    | <dd mm="" yyyy=""></dd> | 15 |
| País Destino:    | • | Estado:          |                         |    |                 |                         |    |
| Requisito:       | • | Numero:          |                         | ĺ  |                 |                         |    |

8. Selecciona la DUCA D "36" con firma de SAT para imprimir.

| Serie Documentoi             |     |                                 |                           | ×.)                       |                                                       |                                               |             |
|------------------------------|-----|---------------------------------|---------------------------|---------------------------|-------------------------------------------------------|-----------------------------------------------|-------------|
| Ventanilla:                  |     | Del Document     Del Correlativ | o:<br>6:                  |                           | Al Documento:<br>Al Correlativo:                      |                                               |             |
| Exportadori<br>País Destinoi |     | Fecha Inicia<br>Estad           | etti add/3000/yyyya<br>Ot | - 15                      | Fecha Finali                                          | <dd mm="" systys<="" td=""><td>Lis.</td></dd> | Lis.        |
| ha Documento                 | NEA | Estado<br>APROBADO              | Pais Destine              | Datos<br>Docume<br>Estado | del Documento<br>Into                                 | VCA                                           | -           |
|                              |     |                                 |                           | Observ                    | vaciones                                              |                                               |             |
|                              |     |                                 |                           | Firm                      | gación del Documen<br>cabezado<br>nas Electrómicas de | te<br>Tetalle D<br>i Documento                | oc. Soporte |

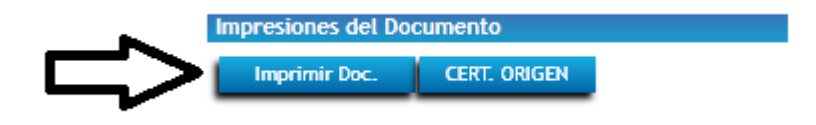

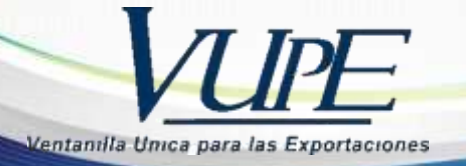

| and the second design of the second design of the s | 100.00                | -                                                                                                    |                                                                                                    |                 |
|----------------------------------------------------------------------------------------------------|-----------------------|----------------------------------------------------------------------------------------------------|----------------------------------------------------------------------------------------------------|-----------------|
| the second second second second second second second second second second second second second second second se                                                                                                    |                       | Longer Land                                                                                                    | Trailer .                                                                                                    |                 |
|                                                                                                    |                       |                                                                                                    |                                                                                                    |                 |
|                                                                                                    |                       | -                                                                                                    |                                                                                                    |                 |
| and the second second s |                       | and the second second s |                                                                                                    |                 |
| differ the second part of the little                                                                                                    |                       | line.                                                                                                    |                                                                                                    |                 |
| and have                                                                                                    |                       | Total Long                                                                                                    |                                                                                                    | -               |
| and the second second s | Provent in            | - internet                                                                                                    | inere in the second                                                                                                    |                 |
| C. Sweet, Same Spin house,                                                                                                    |                       |                                                                                                    |                                                                                                    |                 |
| the second second second second second second second second second second second second second second second se                                                                                                    | dis-raise             |                                                                                                    |                                                                                                    |                 |
| an dealer and the second second second second second second second second second second second second second se                                                                                                    |                       |                                                                                                    |                                                                                                    |                 |
| Dame there is                                                                                                    | and the second second | States, States,                                                                                                    |                                                                                                    |                 |
| 21                                                                                                    |                       |                                                                                                    |                                                                                                    |                 |
| 8 1 1                                                                                                    |                       |                                                                                                    |                                                                                                    |                 |
| 9 1 1                                                                                                    |                       |                                                                                                    |                                                                                                    |                 |
| 1                                                                                                    |                       |                                                                                                    | _                                                                                                    |                 |
| Means play practic                                                                                                    | - postilization       |                                                                                                    |                                                                                                    | _               |
| hanna to the second second sec | -8                    |                                                                                                    |                                                                                                    |                 |
|                                                                                                    |                       |                                                                                                    |                                                                                                    |                 |
|                                                                                                    | 1                     |                                                                                                    |                                                                                                    |                 |
|                                                                                                    | 11                    |                                                                                                    |                                                                                                    |                 |
|                                                                                                    | 11                    |                                                                                                    |                                                                                                    |                 |
| and the second second se                                                                                                    |                       |                                                                                                    |                                                                                                    |                 |
|                                                                                                    | 1                     |                                                                                                    |                                                                                                    | _               |
| the second second second second second second second second second second second second second second second se                                                                                                    | 1 fi                  | in succession of the                                                                                                    | _                                                                                                    | -               |
|                                                                                                    |                       |                                                                                                    |                                                                                                    |                 |
|                                                                                                    | 100                   |                                                                                                    |                                                                                                    |                 |
|                                                                                                    |                       |                                                                                                    |                                                                                                    |                 |
| and the second second s | iµ                    | اليزو ساسي                                                                                                    | - pada- pa                                                                                                    | dan i           |
|                                                                                                    |                       |                                                                                                    |                                                                                                    |                 |
| the state of the state of the s |                       | and the second second s |                                                                                                    |                 |
|                                                                                                    | M                     |                                                                                                    |                                                                                                    | _               |
| and the second second                                                                                                    |                       | the second second second second second second second second second second second second second second second s                                                                                                    |                                                                                                    | arteral.        |
| and the second second se                                                                                                    | 1.17                  | -                                                                                                    |                                                                                                    |                 |
|                                                                                                    |                       |                                                                                                    |                                                                                                    |                 |
|                                                                                                    | 121                   |                                                                                                    |                                                                                                    |                 |
| and the law has been                                                                                                    |                       |                                                                                                    |                                                                                                    | -               |
|                                                                                                    | 11                    |                                                                                                    |                                                                                                    |                 |
| and the second second s |                       |                                                                                                    |                                                                                                    |                 |
| 1                                                                                                    | I . I                 |                                                                                                    | 11                                                                                                    |                 |
| The second second second second second second second second second second second second second second second se                                                                                                    |                       | Numer of                                                                                                    | THE PARTY                                                                                                    | (and the second |
|                                                                                                    |                       | 0.0                                                                                                    |                                                                                                    |                 |
|                                                                                                    |                       |                                                                                                    |                                                                                                    |                 |
| and the second second se                                                                                                    | [1]                   |                                                                                                    |                                                                                                    | 1               |
|                                                                                                    | - 11                  |                                                                                                    | 1                                                                                                    | -               |
| and a second second second second second second second second second second second second second second second                                                                                                    |                       |                                                                                                    |                                                                                                    | _               |
| States and a state of the state of the state | and the second day    | a provide prov                                                                                                    | of the state of the state of th | per second      |
| and the second second second                                                                                                    |                       | 1000                                                                                                    |                                                                                                    |                 |
|                                                                                                    |                       |                                                                                                    |                                                                                                    |                 |
|                                                                                                    |                       |                                                                                                    |                                                                                                    |                 |
|                                                                                                    |                       |                                                                                                    |                                                                                                    |                 |
|                                                                                                    |                       |                                                                                                    |                                                                                                    |                 |
|                                                                                                    |                       |                                                                                                    |                                                                                                    |                 |
|                                                                                                    |                       |                                                                                                    |                                                                                                    |                 |
| internet and in the second second second second second second second second second second second second second                                                                                                    |                       | -                                                                                                    | -                                                                                                    | _               |
|                                                                                                    |                       |                                                                                                    |                                                                                                    |                 |
|                                                                                                    |                       |                                                                                                    |                                                                                                    |                 |
|                                                                                                    |                       |                                                                                                    |                                                                                                    |                 |

the state is set of

#### 100 C + 600 C + 6 C + 600 C + 600 C +

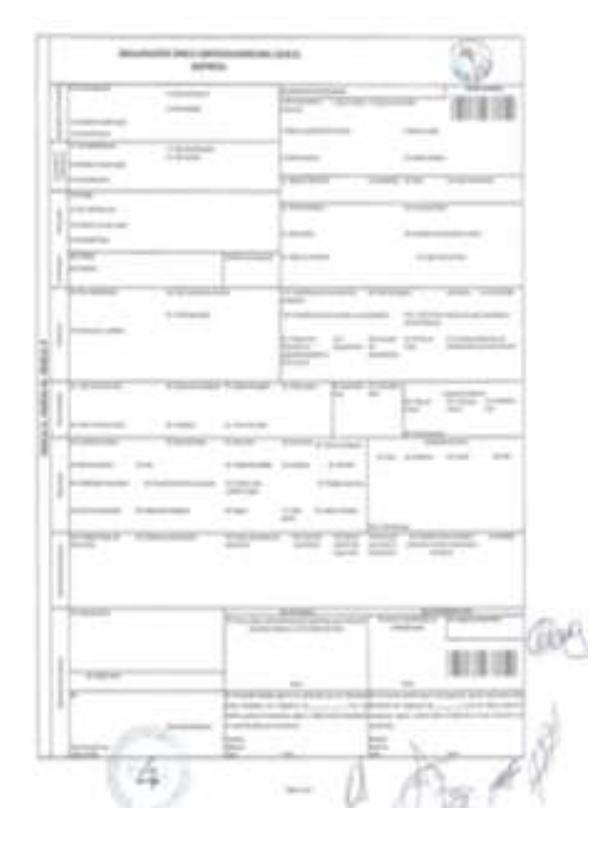